# UnitedHealthcare<sup>®</sup>

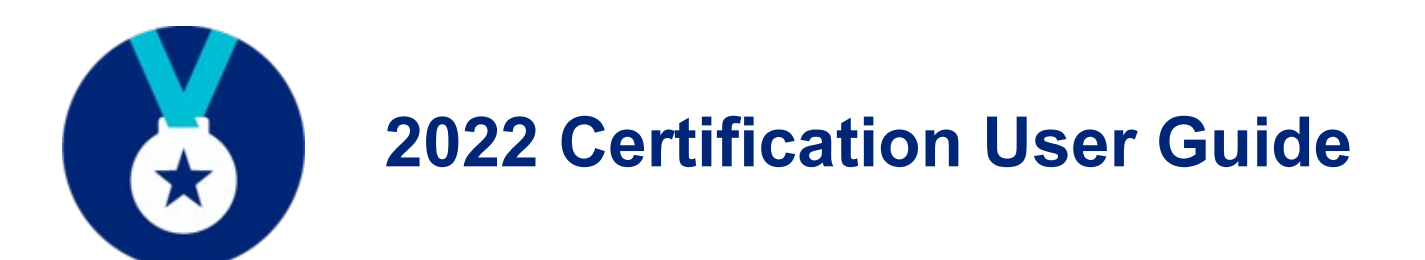

## **Table of Contents**

| 2022 Annual Certification Requirements      | 2 |
|---------------------------------------------|---|
| UnitedHealthcare Certification Requirements | 2 |
| Certification Instructions                  | 4 |
| AHIP Certification Instructions             | 6 |
|                                             |   |
| Logging In                                  | 9 |
| Registered Users                            | 9 |
| Accessing Learning Lab                      | 9 |
|                                             |   |
| Learning Lab                                |   |
| Welcome Page                                |   |
| Learning Lab Home Page / Dashboard          |   |
| Attempts, Results and Progress              |   |
| Achievements and Printing Certificates      |   |
|                                             |   |
| Technical Requirements                      |   |

## **UnitedHealthcare Certification Requirements**

To solicit, present or sell any products in the UnitedHealthcare<sup>®</sup> Medicare Solutions portfolio (may include plans branded UnitedHealthcare, AARP, Erickson, Medica HealthCare Plans, Peoples Health, Preferred Care Partners, or Rocky Mountain Healthcare), you must be **licensed** and **appointed** (if applicable) in the state in which the consumer resides and **certified** in the product(s) you are presenting to and/or enrolling the consumer. To become certified for the plan year, you must complete all the prerequisite assessments and the individual product assessments for the product(s) you wish to sell.

NOTE: While you may proceed directly to each test without completing the related module (except for AARP Module), it is strongly recommended that you review the Certification Reference Guide before attempting the test.

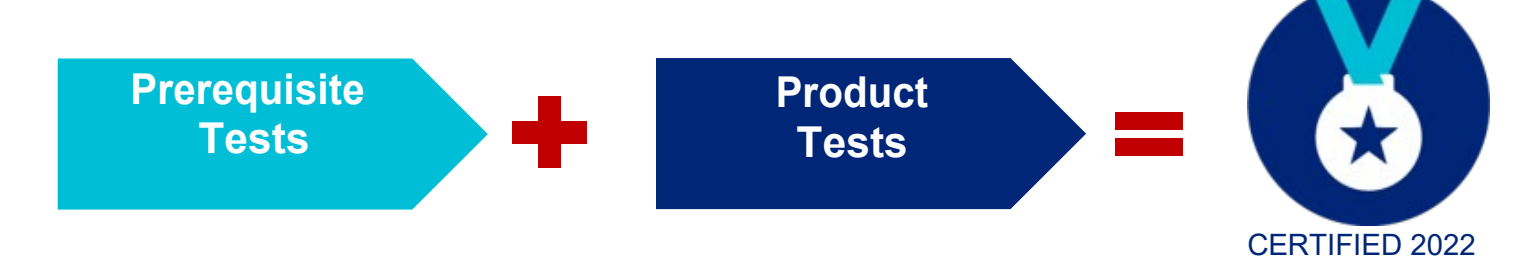

A summary of the steps to certify is as follows:

- Complete all PREREQUISITE TESTS by passing with a score of 85% or higher within 6 attempts.
- Failing any prerequisite test will block access to any other test and you will not be able to market or sell any UnitedHealthcare Medicare Solutions product for the plan year.
- Prerequisite tests must be taken in order:
  - 1) Medicare Basics\*
  - 2) Ethics and Compliance
  - 3) AARP Module

#### Complete the PRODUCT TEST(s) by passing with a score of 85% or higher within 6 attempts or you will not be allowed to sell the applicable product for the plan year.

- Available product tests by type are:
  - Chronic Condition and Dual Special Needs Plans (CSNP/DSNP)
  - Institutional and Institutional-Equivalent Special Needs Plans (ISNP/IESNP)
  - Senior Care Options\*\*
  - Events Basics (required for conducting any sales/marketing events)
- \* Medicare Basics includes credit for Medicare Advantage Plans (non-Special Needs Plans), Prescription Drug Plans and Medicare Supplement Insurance Plans.
- \*\*Available by invitation only. An attestation is provided for this invitation-only course. You must attest that you were invited to sell this plan/product.

#### **AHIP Certification for our EDC Partners**

America's Health Insurance Plan (AHIP) Certification satisfies the requirement for the following UnitedHealthcare Medicare Solutions Certification Module: Medicare Basics Test (including Medicare Advantage, Prescription Drug and Medicare Supplement Plans). See page 6 for instructions.

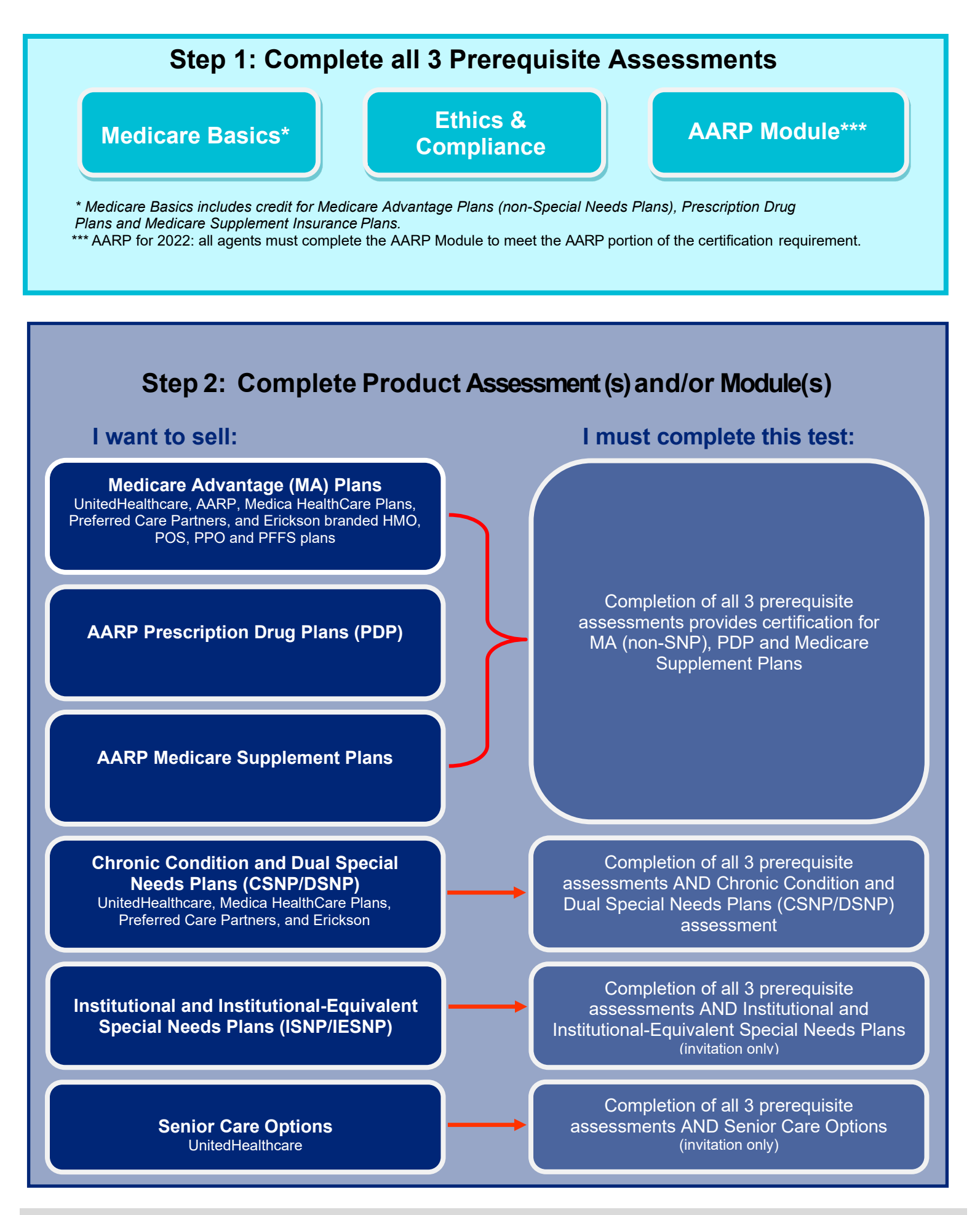

Confidential property of UnitedHealth Group. For Agent use only. Do not distribute, reproduce, edit or delete any portion without the express permission of UnitedHealth Group.

## **Certification Instructions**

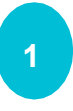

Select the **Prerequisites Required Path** first (from your dashboard). These are the required modules that must be completed by all agents. (*Spanish is also available.*)

Once you complete the Prerequisites Required Path, you may take the optional **Products and** 

**Events Paths** (from your dashboard). *Events* 

Basics is required for conducting any

available.)

sales/marketing events. (Spanish is also

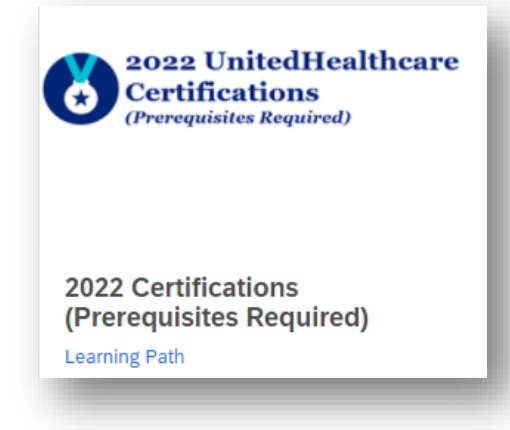

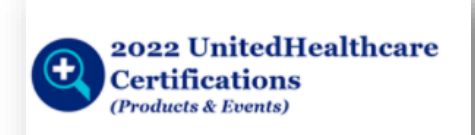

## 2022 Certifications (Products and Events)

Learning Path

Before you begin your certifications, decide if you are taking your certifications entirely via <u>UnitedHealthcare</u> modules **OR** if you will be using a combination of <u>AHIP</u> and UnitedHealthcare courses and modules **OR** Servicing only.

Clicking the > will show the modules required within each course.

**Note:** Servicing modules are for agents who are servicing plans only; completing these modules does NOT authorize you to sell any plans. When you begin this course, you must attest that you will be providing service only.

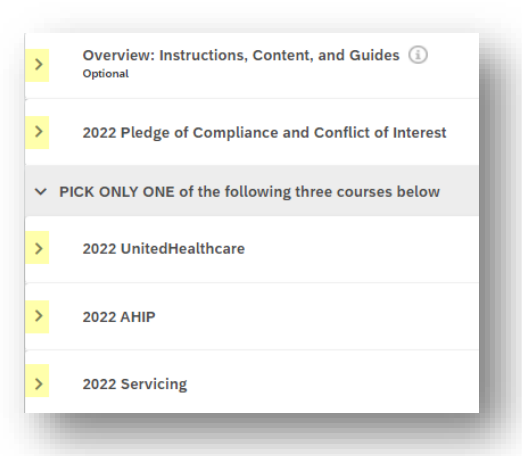

**Start with the Overview!** This course is where you will find **instructions** and ALL **content** needed to understand the prerequisites and product assessments.

- **Instructions:** This is a summary of the steps to certify that are covered in detail in this guide.
- User Guide: This is what you are reading now. The guide provides detailed certification requirements, instructions, and Learning Lab log in.
- Reference Guide: This guide provides all the content you need to learn for certifications. (There are no longer individual content modules.) It is organized by assessment topic; just click on the menu item you need to review. Especially good for new agents. You can access this eBook all year long anytime you need information.

**Navigation note:** The navigation in the top bar moves you through Learning Lab. It does not move you through the current module (Reference Guide). Be sure to use the menu on the left of the Reference Guide to move to different pages or sections.

 What's New: This highlights notable changes for the year.

Begin the **required certifications** by clicking on the **2022 Certifications (Prerequisites Required)**. Six attempts\* allowed.

 Click on the Pledge of Compliance and Conflict of Interest course. You must complete these 3 modules before moving on.

Conflict of Interest scoring is noted for internal purposes only. None of the scores will impact your ability to continue on with your certifications. Here is what the scoring means:

- You will not see a score if you indicated "No" conflict to report.
- You will see a score of 50% if you indicated you had "previously" reported a conflict.
- You will see a score of 100% if you indicated that you have a "new" conflict to report.
- Click on ONLY ONE of the next 3 courses (UnitedHealthcare or AHIP or Servicing) in order to complete the remaining required modules such as Medicare Basics, Ethics and Compliance, and the AARP Module.

**Note:** Servicing modules are for agents who are servicing plans only; completing these modules does NOT authorize you to sell any plans. When you begin this course, you must attest that you will be providing service only.

| Overview: Instructions, Content, and Guides<br>Optional |
|---------------------------------------------------------|
| 2022 Certification Instructions (i)                     |
| 2022 Certification User Guide 🚯 You are here            |
| 2022 Certification Reference Guide (                    |
| 2022 Certification What's New                           |

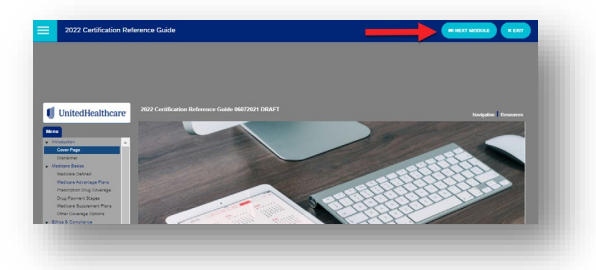

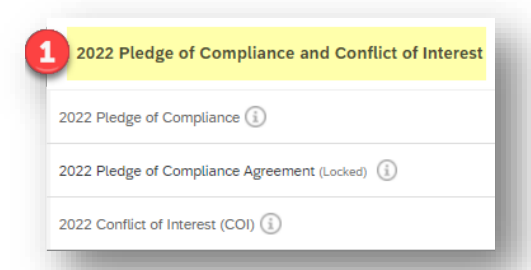

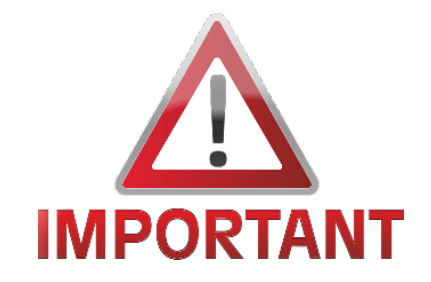

| 2 | PICK ONLY ONE of the following three courses below |  |
|---|----------------------------------------------------|--|
|   | 2022 UnitedHealthcare                              |  |
|   | OR<br>2022 AHIP                                    |  |
|   | OR<br>2022 Servicing                               |  |

Access any **optional product or event assessments** by clicking on the **2022 Certifications (Products and Events)** path. Six attempts\* allowed.

| > | 2022 Events Basics                                                    |
|---|-----------------------------------------------------------------------|
| > | 2022 Chronic Condition and Dual Special Needs Plans Certification     |
| > | INVITE ONLY - 2022 UnitedHealthcare Senior Care Options Certification |

Note: Senior Care Options is by invitation only. You must attest to the invitation when you start this module.

\* An attempt is counted when you complete the assessment or if you restart a previous attempt.

## **AHIP Certification Instructions**

AHIP Certification is NOT required. If you elect to do this, you will receive a \$50 discount off the first AHIP purchase. Per policy, agents choosing to certify via AHIP must obtain a minimum score of 90% within six attempts. Each purchase consists of three attempts (UHC only acknowledges the initial two purchases). Prior to starting any course work you must follow the instructions below to access the AHIP/UHG co-branded website.

AHIP Certification satisfies the requirement for the following UnitedHealthcare Medicare Solutions Module: 2022 Medicare Basics Test (including Medicare Advantage, Medicare Prescription Drug and Medicare Supplement Insurance Plans). Agents certifying via AHIP are not considered certified in the AHIP equivalent products until they complete the remaining prerequisites:

- 2022 Pledge of Compliance and Conflict of Interest
- 2022 Ethics and Compliance
- 2022 AARP Module

If you elect AHIP, you do not need to complete the UnitedHealthcare Medicare Basics test.

- Go to www.uhcjarvis.com
- Click on Sign In with One Healthcare
   ID.
- Enter your One Healthcare ID and password.
- Click on Sign-In.

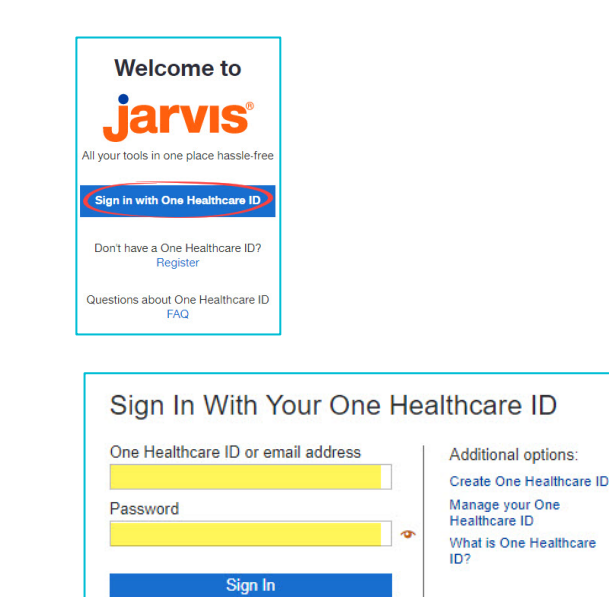

Forgot One Healthcare ID Forgot Password

 Once you are logged into *Jarvis*, hover your mouse over the Knowledge Center tab and click on Learning Lab.

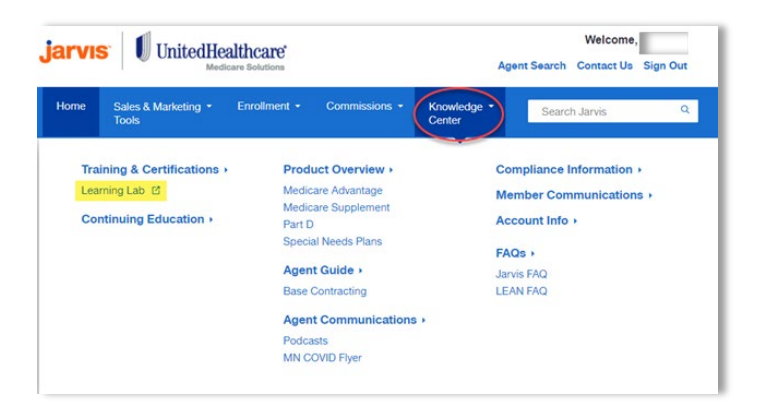

• Click on the **2022 Certifications** Learning Path (English or Spanish).

• Complete the Pledge of Compliance and Conflict of Interest.

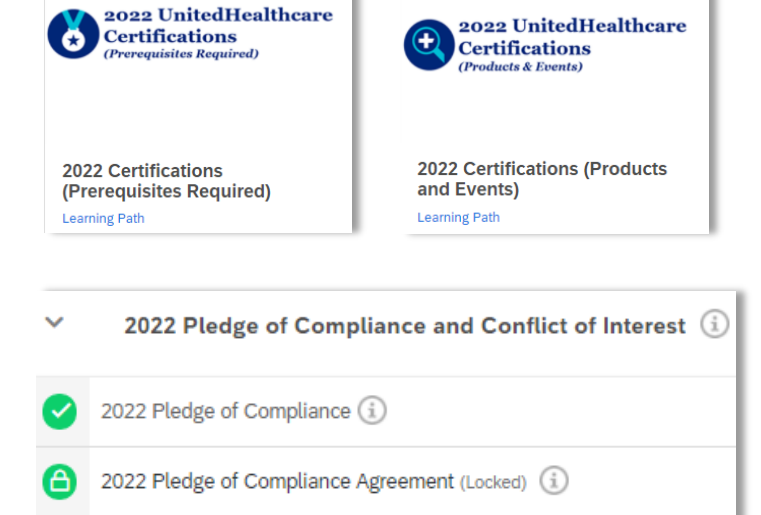

2022 Conflict of Interest (COI) 🕕

• Click on the 2022 AHIP course.

- PICK ONLY ONE of the following three courses below
   2022 UnitedHealthcare (i)
   2022 AHIP (i)
- > 2022 Servicing 🔅

• Click on the **2022 AHIP** module.

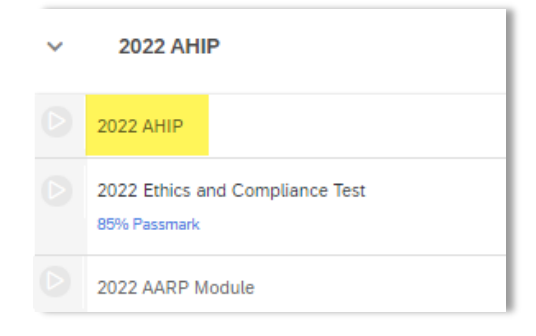

• Select the link Click here to launch AHIP.

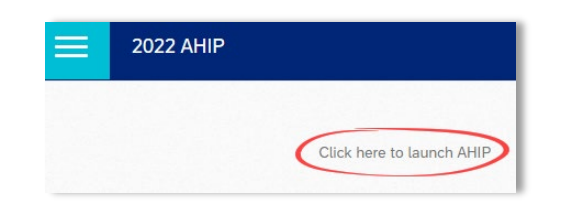

• Login with your AHIP UserName and Password OR register if you are a new AHIP user.

**Important:** Pay close attention to the website masthead because it confirms you are entering the UnitedHealthcare site license by displaying the UnitedHealthcare logo.

- Click Continue to confirm you are entering the active UnitedHealthcare site license.
- Click Transmit to send your results to UnitedHealthcare.

 Click Logout and return to Learning Lab. The 2022 AHIP will appear completed upon a successful transmission.

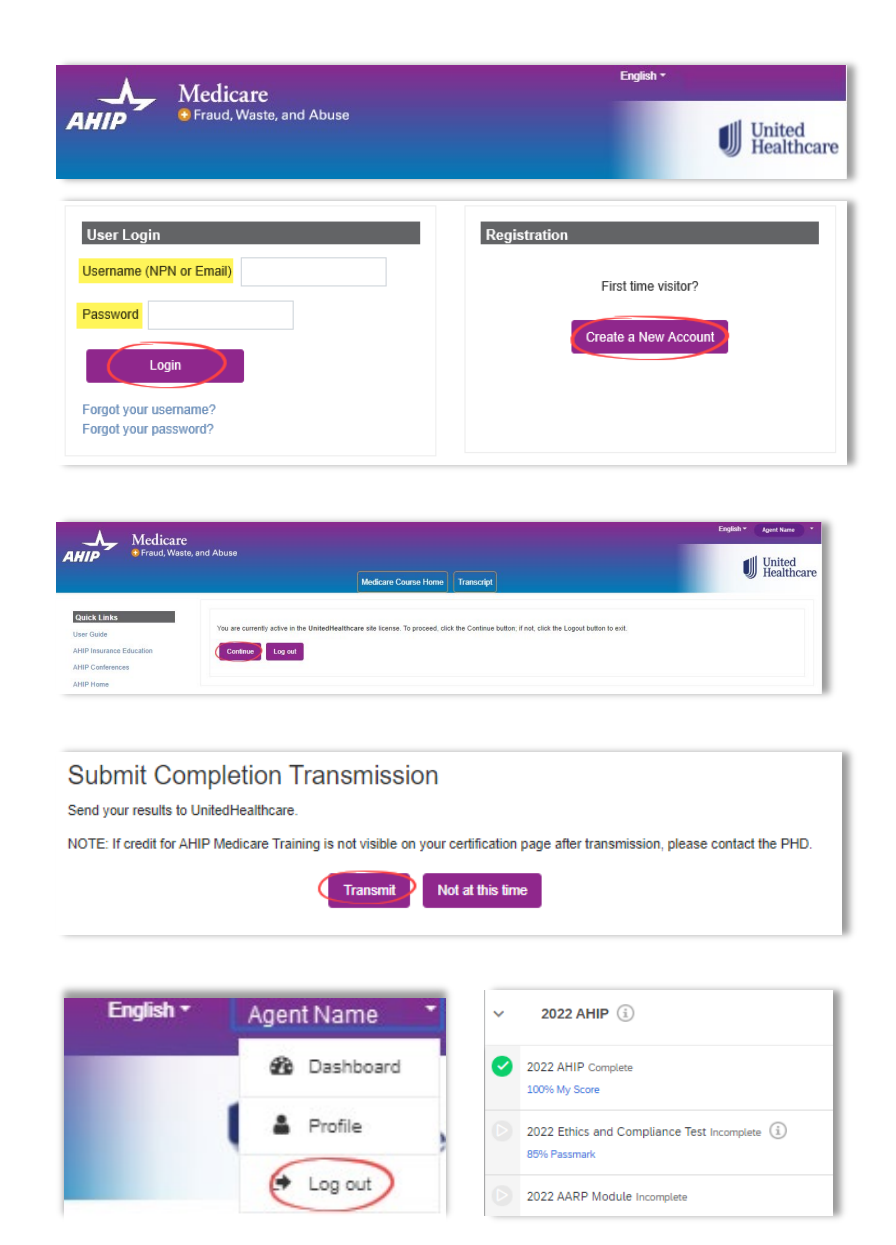

**REMINDER:** For agents choosing to complete the 2022 AHIP, either directly from the AHIP website or through another carrier, you are still required to follow the above directions in order to transmit your results to UnitedHealthcare and receive credit for the equivalents. The UHC discount will be forfeited if you choose to certify directly from the AHIP website or through another carrier.

## Logging In

## **Registered Users**

- Go to www.uhcjarvis.com
- Click on Sign in with One Healthcare
   ID
- Enter your One Healthcare ID and password
- Click on Sign-In

| Welcome to                                  | Sign In With Your One Healthcare ID                                                |  |  |
|---------------------------------------------|------------------------------------------------------------------------------------|--|--|
| jarvis                                      | One Healthcare ID or email address Additional options:<br>Create One Healthcare ID |  |  |
| All your tools in one place hassle-free     | Password<br>Manage your One<br>Healthcare ID<br>What is One Healthcare<br>ID?      |  |  |
| Don't have a One Healthcare ID?<br>Register | Sign In                                                                            |  |  |
| Questions about One Healthcare ID<br>FAQ    | Forgot One Healthcare ID   Forgot Password                                         |  |  |

For log in or other assistance with Jarvis, contact the Producer Help Desk (PHD): **888-381-8581** Monday – Friday 7 a.m. to 9 p.m. CT

### **Accessing Learning Lab**

Once you are logged into *Jarvis*, hover your mouse over the **Knowledge Center** tab and click on Learning Lab.

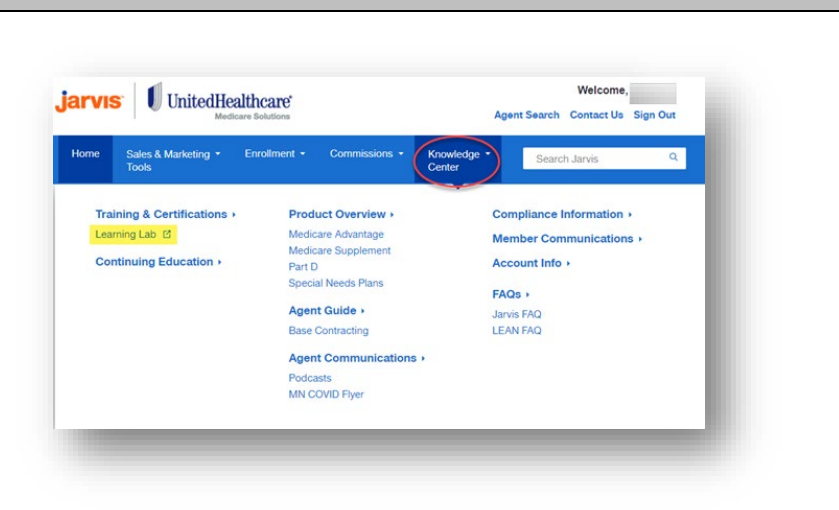

Note: if you click on the **Training** and **Certification** header, you will also find a link to Learning Lab.

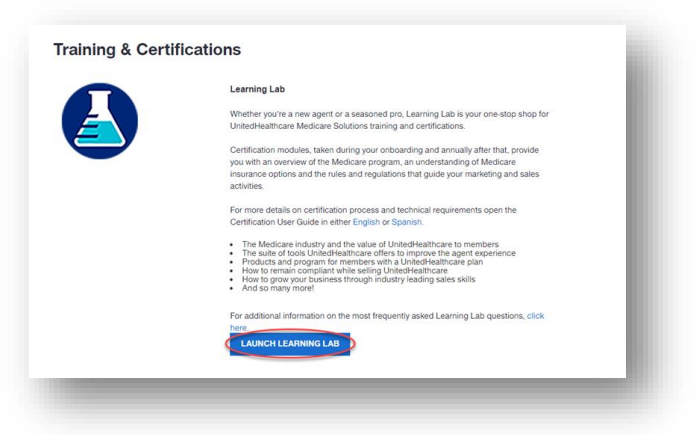

## Welcome Page

The opening page of the Learning Lab is the Welcome Screen. Click Continue to my dashboard.

Note: If you don't want to see this screen each time you log in, uncheck the box at the bottom of the screen.

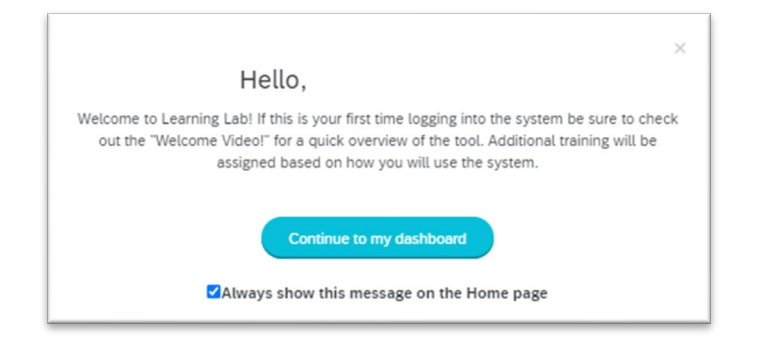

## Learning Lab Home Page / Dashboard

#### The Dashboard/Home Page

provides several navigation choices, located on the top of the screen.

From the dashboard you can navigate to various pages, see your course progress, keep up on the latest news, and open paths and courses.

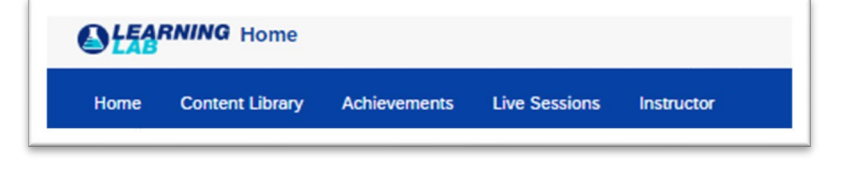

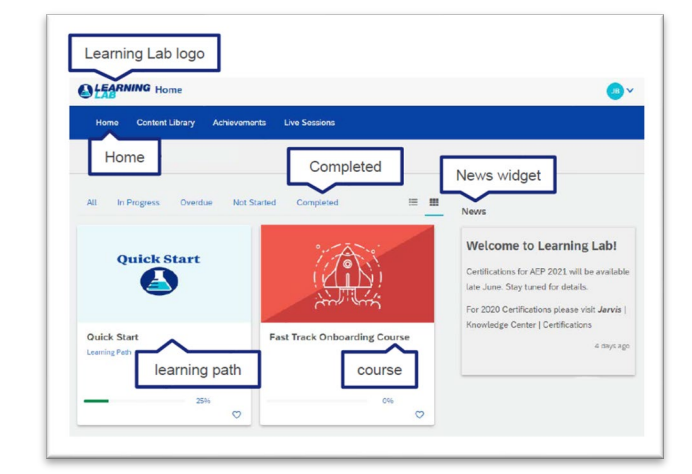

The dashboard is also where your **certification path** choices are located.

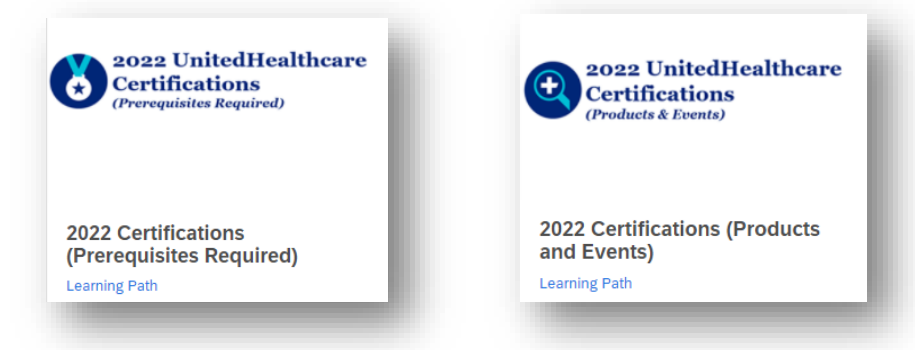

Confidential property of UnitedHealth Group. For Agent use only. Do not distribute, reproduce, edit or delete any portion without the express permission of UnitedHealth Group.

### Attempts, Results and Progress

#### **ATTEMPTS**

Attempts are counted when you complete an assessment. However, if you exit an assessment early and return to take it again, you will have two options which affect attempt counts: **Continue** or **Start Over**.

- Selecting Continue resumes the prior attempt.
- Selecting Start Over begins a new attempt and counts the previous early exit attempt.

#### RESULTS

Once completed (either pass or fail), a results button appears.

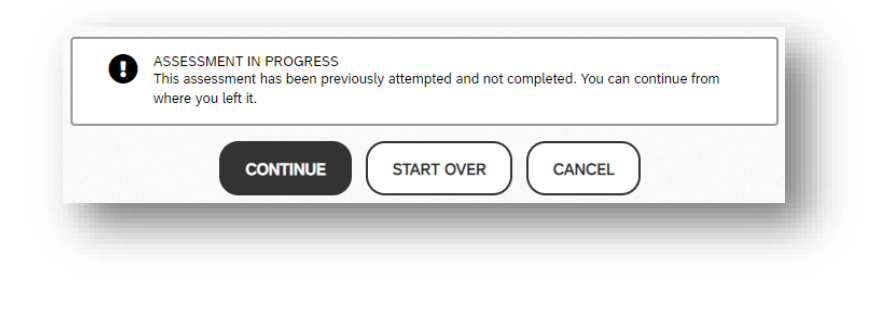

| ~ | 2022 UnitedHealthcare                                                                                                    | 67%     |
|---|----------------------------------------------------------------------------------------------------|---------|
| 0 | 2022 Medicare Basics Test (including Medicare Advantage, Prescription Drug and Medicare Supplement Plans) (Locked) (1)<br>85% Passmark 100% My Score | Results |
|   |                                                                                                    |         |

Click on the **Results** button to see the number of attempts used.

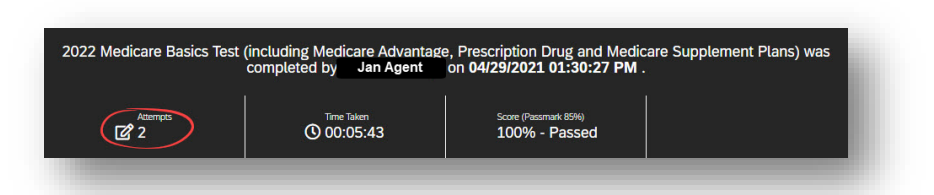

#### PROGRESS

Path Status is shown to the right of the path description.

 Course Status is shown to the right of the course name.
 Description (the module name).

 Module Status is shown to the left of the module name.
 Image: Course of the module name).

*Important Progress Note:* When a path has both optional and required courses, the optional courses will NOT calculate into the path status total. If all courses in a path are optional, they will calculate into the path progress total. (Examples are provided below.)

#### Optional and Required Courses in Same Path Example

In the prerequisites path, there is an optional "Overview" course, a required "Pledge" course, and a required equivalency course (UnitedHealthcare OR AHIP OR Servicing). Only the required courses are calculated in the path progress total.

The path is showing 100% progress because the required "Pledge" course and the required "UnitedHealthcare" course are both 100% completed.

The two equivalency courses (AHIP and Servicing) are not completed because you only need to complete 1 of the 3. Some of the modules in the equivalency courses are the same and so they show complete at the module level.

| <b>C</b>   | aoga UnitedHealtheare<br>(Certifications<br>(Pheremanika Angelent)      | 2022 Certifications (Prerequisites Required)<br>First, review the information and guides in the Overview course.<br>While this is optional, it is where you will find instructions and ALL<br>content needed to understand the prerequisites and product<br>assessments. (There are no longer individual content modules; it's<br>all in one!)<br>Second, complete the Pledge of Compliance and Conflict of<br>Interest course. There are 3 modules required prior to completing<br>the assessments.<br>Third, select ONLY ONE course for the prerequisites:<br>UnitedHealthcare or AHIP or Servicing. You should NOT do more<br>than one. This option will open up the assessments you need to<br>take to complete the prerequisites such as Medicare Basics, Ethics<br>and Completance, and the AARP Module.<br>Contex Hellemeter | 100%    |
|------------|-------------------------------------------------------------------------|----------------------------------------------------------------------------------------------------|---------|
|            |                                                                         |                                                                                                    |         |
| ×          | Overview: Instructions, Content, a<br>Optional                          | nd Guides ①                                                                                                    | 755     |
| <b>2</b>   | 022 Certification Instructions ①                                        |                                                                                                    |         |
| <b>2</b>   | 022 Certification Uver Guide 🕕                                          |                                                                                                    |         |
| • 2        | 022 Certification Reference Guide 🕕                                     |                                                                                                    |         |
| <b>2</b>   | 022 Certification What's New ①                                          |                                                                                                    |         |
| ~          | 2022 Piedge of Compliance and Co                                        | onflict of Interest                                                                                                    | (1005)  |
| <b>2</b>   | 022 Pledge of Compliance ①                                              |                                                                                                    |         |
| <b>a</b> 2 | 022 Pledge of Compliance Agreement (Lock                                | at ()                                                                                                    |         |
| <b>2</b>   | 022 Conflict of Interest (COI)                                          |                                                                                                    |         |
| V PI       | CK ONLY ONE of the following three                                      | courses below                                                                                                    |         |
| ~          | 2022 UnitedHealthcare                                                   |                                                                                                    |         |
| <b>O</b> 2 | 022 Medicare Basics Test (including Medica<br>5% Pasamark 100% My Score | ee Advantage, Prencription Drug and Medicare Supplement Plans) (j)                                                                                                    | Results |
| <b>2</b>   | 022 Ethics and Compliance Test ()                                       |                                                                                                    | Retuitt |
| <b>2</b>   | 022 AARP Module                                                         |                                                                                                    |         |
| ~          | 2022 AHIP                                                               |                                                                                                    | 67%     |
| 🕑 2        | 1022 AHIP 🕕                                                             |                                                                                                    |         |
| <b>2</b>   | 022 Ethics and Compliance Test ()                                       |                                                                                                    | Results |
| <b>2</b>   | 1022 AARP Module                                                        |                                                                                                    |         |
| ~          | 2022 Servicing                                                          |                                                                                                    | 67%     |
| () s       | anvicing Atlantation ()                                                 |                                                                                                    |         |
| <b>2</b>   | 022 Medicare Basics Test (including Medica                              | ee Advantage, Prescription Drug and Medicare Supplement Plans) (])                                                                                                    | Results |
| Ø 2        | 1022 Ethics and Compliance Test ()<br>SN-Patenark 100% My Score         |                                                                                                    | Results |
|            |                                                                         |                                                                                                    |         |

#### Optional Courses in Same Path Example

All courses in the "Products and Events" path are optional and are calculated in the path progress total.

The path is showing 67% progress because 2 of the 3 optional courses have been completed.

| 2022 Events Basics     2022 Events Basics Test     ()     ()     2022 Events Basics Test     ()     ()     ()     ()     ()     ()     ()     ()     ()     ()     ()     ()     ()     ()     ()     ()     ()     ()     ()     ()     ()     ()     ()     ()     ()     ()     ()     ()     ()     ()     ()     ()     ()     ()     ()     ()     ()     ()     ()     ()     ()     ()     ()     ()     ()     ()     ()     ()     ()     ()     ()     ()     ()     ()     ()     ()     ()     ()     ()     ()     ()     ()     ()     ()     ()     ()     ()     ()     ()     ()     ()     ()     ()     ()     ()     ()     ()     ()     ()     ()     ()     ()     ()     ()     ()     ()     ()     ()     ()     ()     ()     ()     ()     ()     ()     ()     ()     ()     ()     ()     ()     ()     ()     ()     ()     ()     ()     ()     ()     ()     ()     ()     ()     ()     ()     ()     ()     ()     ()     ()     ()     ()     ()     ()     ()     ()     ()     ()     ()     ()     ()     ()     ()     ()     ()     ()     ()     ()     ()     ()     ()     ()     ()     ()     ()     ()     ()     ()     ()     ()     ()     ()     ()     ()     ()     ()     ()     ()     ()     ()     ()     ()     ()     ()     ()     ()     ()     ()     ()     ()     ()     ()     ()     ()     ()     ()     ()     ()     ()     ()     ()     ()     ()     ()     ()     ()     ()     ()     ()     ()     ()     ()     ()     ()     ()     ()     ()     ()     ()     ()     ()     ()     ()     ()     ()     ()     ()     ()     ()     ()     ()     ()     ()     ()     ()     ()     ()     ()     ()     ()     ()     ()     ()     ()     ()     ()     ()     ()     ()     ()     ()     ()     ()     ()     ()     ()     ()     ()     ()     ()     ()     ()     ()     ()     ()     ()     ()     ()     ()     ()     ()     ()     ()     ()     ()     ()     ()     ()     ()     ()     ()     ()     ()     ()     ()     ()     ()     ()     ()     ()     ()     ()     ()     ()     ()     ()     ()     ()     () | (€<br>≡ c | 2022 UnitedHealthcare<br>Certifications<br>(Products & Events) | 2022 Certifications (Products and Events)<br>Prerequisites must be completed prior to accessing Products and<br>Events. | 67%     |
|----------------------------------------------------------------------------------------------------|-----------|----------------------------------------------------------------|----------------------------------------------------------------------------------------------------|---------|
| Z022 Events Basics     Z022 Events Basics Test ()     EVENTS     Serverss     Tork My Score     Z022 Chronic Condition and Dual Special Needs Plans Certification     Z022 Chronic Condition and Dual Special Needs Plans Certification     Z022 Chronic Condition and Dual Special Needs Plans (CSNP-DSNP) Test ()     Results     EVENTS     INVITE ONLY - 2022 UnitedHealthcare Senior Care Options Certification     Z022 UnitedHealthcare Senior Care Options Attestation ()     Z022 UnitedHealthcare Senior Care Options Test ()     EVENTS     EVENTS                                                                                                    |           |                                                                |                                                                                                    |         |
| 2022 Events Basics Test ①<br>ISN Passmark 100h My Sove 2022 Chronic Condition and Dual Special Needs Plans Certification 2022 Chronic Condition and Dual Special Needs Plans (CSNP-DSNP) Test ①<br>ISN Passmark 100h My Sove 2022 Chronic Condition and Dual Special Needs Plans (CSNP-DSNP) Test ①<br>ISN Passmark 100h My Sove INVITE ONLY - 2022 UnitedHealthcare Senior Care Options Certification 05 2022 UnitedHealthcare Senior Care Options Attestation ① 2022 UnitedHealthcare Senior Care Options Test ① 65h Passmark                                                                                                    | ~         | 2022 Events Basics                                             |                                                                                                    | 100%    |
| INVITE ONLY - 2022 UnitedHealthcare Senior Care Options Attestation       OX         2022 UnitedHealthcare Senior Care Options Test       OX                                                                                                    | 0         | 2022 Events Basics Test (i)                                    |                                                                                                    | Results |
| 2022 Chronic Condition and Dual Special Needs Plans Certification     2022 Chronic Condition and Dual Special Needs Plans (CSNP-DSNP) Test     2022 Chronic Condition and Dual Special Needs Plans (CSNP-DSNP) Test     Texatis     Texatis      Texatis     Texatis      |           | 85% Passmark 100% My Score                                     |                                                                                                    |         |
| 2022 Chronic Condition and Dual Special Needs Plans (CSNP-DSNP) Test      Texture:     Texture:     Text | ~         | 2022 Chronic Condition and Dual Spec                           | cial Needs Plans Certification                                                                                          | 100%    |
| BYNTE ONLY - 2022 UnitedHealthcare Senior Care Options Certification       OX         2022 UnitedHealthcare Senior Care Options Attestation ①       OX         ES% Passmak       ES% Passmak                                                                                                    | 0         | 2022 Chronic Condition and Dual Special Needs I                | Plans (CSNP-DSNP) Test 🚯                                                                                                | Results |
| INVITE ONLY - 2022 UnitedHealthcare Senior Care Options Certification     O     2022 UnitedHealthcare Senior Care Options Attestation     2022 UnitedHealthcare Senior Care Options Test     BYN Passmark                                                                                                    |           | 85% Passmark 100% My Score                                     |                                                                                                    |         |
| INVITE ONLY - 2022 UnitedHealthcare Senior Care Options Certification     0%       2022 UnitedHealthcare Senior Care Options Attestation ①     0%       2022 UnitedHealthcare Senior Care Options Test ①     0%                                                                                                    |           |                                                                |                                                                                                    |         |
| 2022 UnitedHealthcare Senior Care Options Attestation ①     2022 UnitedHealthcare Senior Care Options Test ③     Bith Paismark                                                                                                    | ~         | INVITE ONLY - 2022 UnitedHealthcare                            | Senior Care Options Certification                                                                                       | 0%      |
| 2022 UnitedHealthcare Senior Care Options Test                                                                                                    |           | 2022 UnitedHealthcare Senior Care Options Attes                | tation (j)                                                                                                    |         |
|                                                                                                    |           | 2022 UnitedHealthcare Senior Care Options Test<br>85% Passmark | 0                                                                                                    |         |
|                                                                                                    | _         |                                                                |                                                                                                    |         |
|                                                                                                    |           |                                                                |                                                                                                    |         |

## **Achievements and Printing Certificates**

Note: certificates are available for AHIP, Prerequisite Assessments, SNPs, and Events Basics.

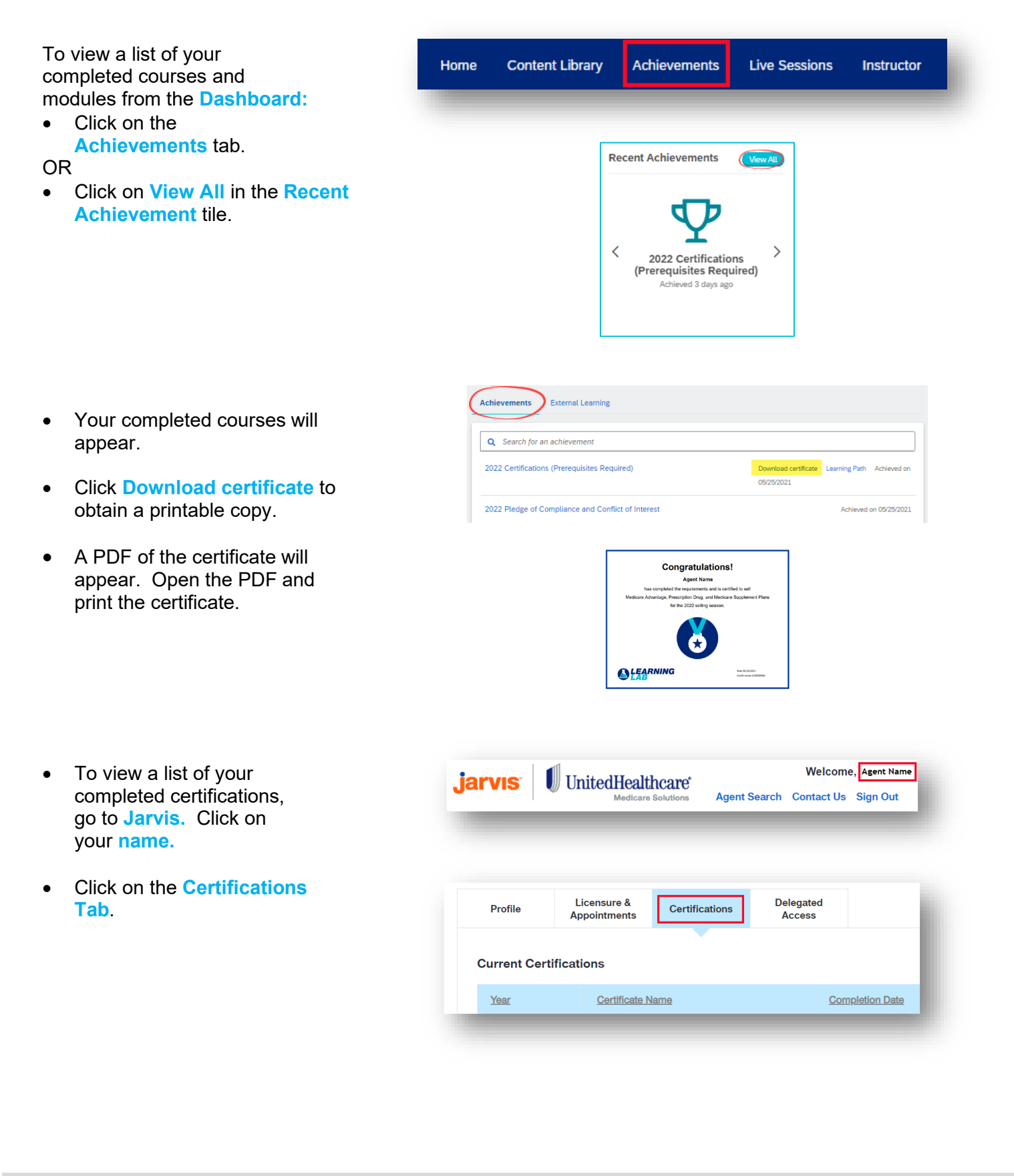

*Make sure you have a strong internet connection before you begin taking an assessment. A disconnection may result in a used attempt.* 

#### **Desktop:**

- Broadband Internet Connection
- Web Browser:
  - Google Chrome (recommended for optimal usage)
  - Microsoft Edge
  - Firefox 2+
  - o Safari

Note: Internet Explorer is not recommended for use with Learning Lab due to compatibility issues.

#### Mobile Devices:

- Apple iOS devices using Safari mobile web browser
- Android devices using Google Chrome mobile web browser

While not a requirement, Learning Lab is best viewed using a minimum screen resolution of 1024 x 768

If you have trouble launching a module or test, contact the Producer Help Desk (PHD):

#### 888-381-8581

(Monday – Friday, 7 a.m. to 9 p.m. CT)

Note: Screen shots are for illustrative purposes only and are subject to change without notice.